# iStorage Server virtual CD/DVD-RW

## **Auto-mounting feature**

Monday, Sep 26<sup>th</sup>, 2011

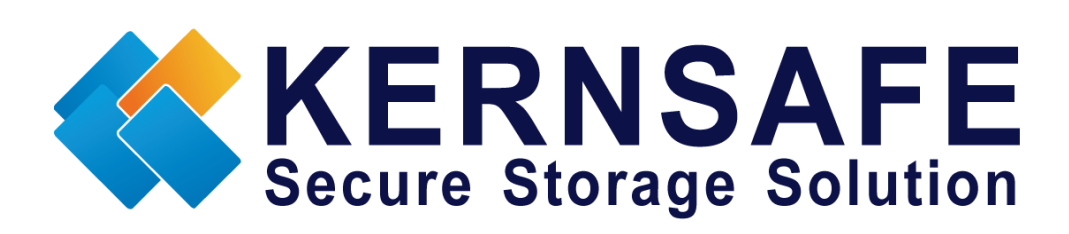

KernSafe Technologies, Inc.

www.kernsafe.com

Copyright © KernSafe Technologies 2006-2011. All right reserved.

# **Table of Contents**

| Overview                                         |    |
|--------------------------------------------------|----|
| Configuring iStorage Server                      | 4  |
| Creating Target                                  | 4  |
| Logging on to the target                         | 10 |
| Burning data on to ISO file on the remote server |    |
| Using Microsoft Default Software                 |    |
| Using Nero Burning ROM                           | 24 |
| Accessing burned data                            | 28 |
| Contact                                          | 35 |
|                                                  |    |

### **Overview**

KernSafe iStorage Server is an advanced and powerful, full-featured software-only iSCSI Target that fully conforms to the latest iSCSI Standard 1.0 (former Draft 20). It is an IP SAN solution allowing you to quickly export existing storages such as disk images, VHD files, physical disks, partitions, CD/DVD-ROMs, tapes or any other type of SCSI based devices and even a variety of popular CD/DVD images to the client machines. The software thus delivers immediate benefits, as it allows storage to be consolidated, virtualized and centrally managed. iStorage Server also provides RAID-1 (mirror) feature enabling you to create two iSCSI devices for mirror backup. Except for that, you can create a High-Available cluster that will characterize with minimum downtime to assure business continuity. Furthermore, iStorage Server also supports a lot of features such as: VHD (Virtual Hard Disk) target, virtual burner, snapshots, STPI, RAID-1 and failover, these features are very important and popular in storage industry world and make iStorage Server suitable for any size of business.

This article will demonstrate how to use new auto-mounting feature in virtual CD/DVD burner. When connecting from client to iSCSI Target which is a virtual CD/DVD-burner you will see new optical burner connected to your computer. You may then use it just like a normal burner with difference that you don't need to use any optical disks, instead you will burn directly to ISO file. That ISO file will be created on a server machine that is running iStorage Server and automatically mounted as another iSCSI target. Auto-mounting will also make sure that after burning one optical drive, another blank one will get automatically inserted. That is a perfect solution for easy, fast and convenient data backup since you may use any burning software of your choice.

In this case we will need at least two computers – machine with installed iStorage Server and a client machine with or without physical burner.

## **Configuring iStorage Server**

We will create iSCSI Target using iStorage Server new feature – virtual CD/DVD-RW burner.

### **Creating Target**

Open iStorage Server Management Console.

| 🍓 iStorage Server Management Console |                             |                                 |             |
|--------------------------------------|-----------------------------|---------------------------------|-------------|
| <u><u> </u></u>                      | ls <u>H</u> elp             |                                 |             |
| Create Delete Start Stop             | Refresh Add Remove          | View Ciess Settings Print About |             |
| E-@ KernSafe Servers                 | iStorage Server: LocalH     | lost                            |             |
| - Targets Gene                       | ral Targets Applications IP | Filters Users Groups Logs       |             |
|                                      | torage General Pro          | Properties                      | 35          |
|                                      | General                     |                                 |             |
|                                      | Hostname:                   | LocalHost                       | E           |
|                                      | Bind Address:               | All Address                     |             |
|                                      | Port:                       | 3260                            |             |
|                                      | Management Method:          | Password                        |             |
|                                      | State:                      | ок                              |             |
|                                      | Status                      |                                 |             |
|                                      | Status:                     | Started                         |             |
| < >                                  | License:                    | Ultimate License                | -           |
|                                      |                             | 🔇 Connected: LocalHost (Ultimat | te License) |

Launch the **iStorage Server Management Consolle**, press the **Create** button on the toolbar, the **Create iSCSI Target Wizard** will appear.

Select device type.

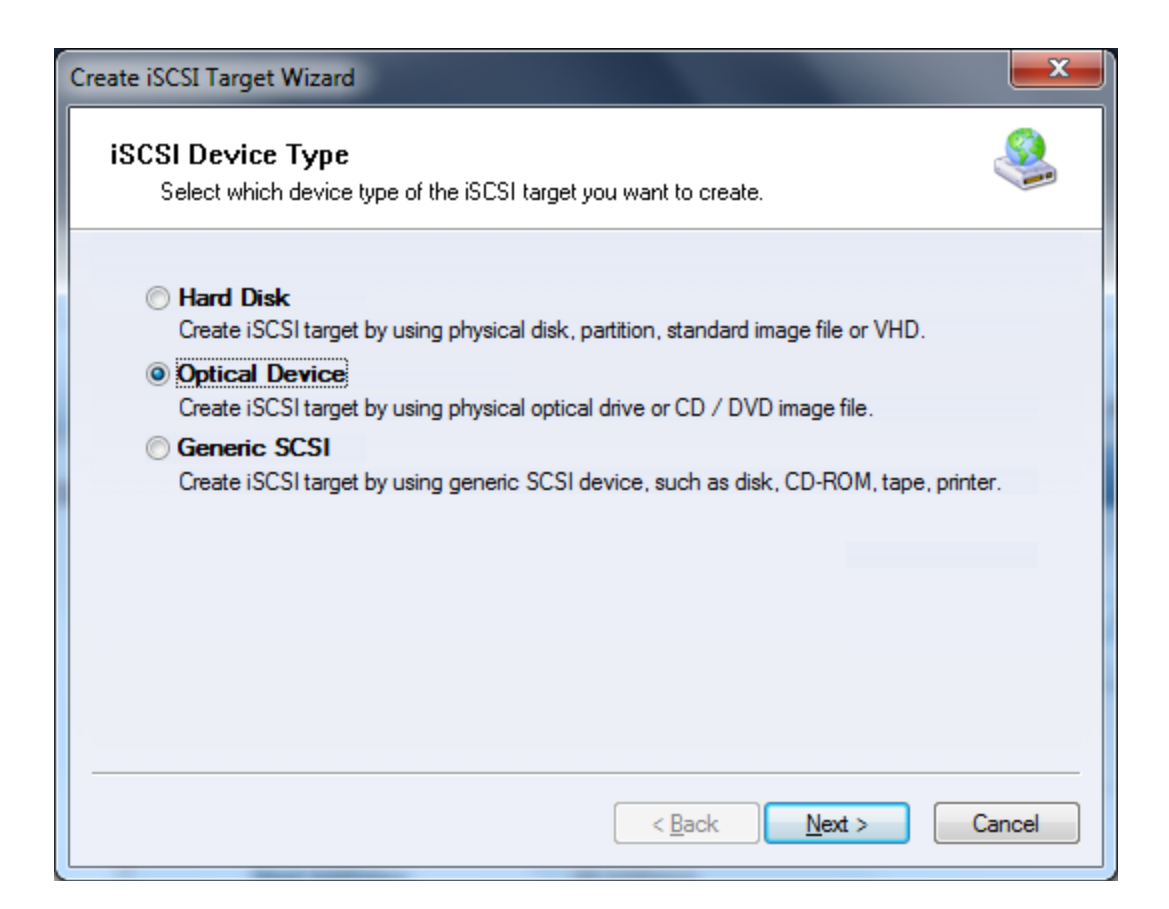

Choose Optical Device.

Press the **Next** button to continue.

| Create iSCSI Target Wizard                                                                                                    | x    |
|----------------------------------------------------------------------------------------------------|------|
| iSCSI Medium Type<br>Select medium of the iSCSI optical drive you want to create.                                                                                                    | 8    |
| <ul> <li>Virtual Optical Drive<br/>Create virtual CD /DVD-ROM device by using a variety of popular image file.</li> <li>Virtual Recordable Optical Drive<br/>Create virtual CD/DVD-RW device by using a blank ISO9660 file.</li> </ul> |      |
| Physical Drive<br>Create virtual optical bridged device by using a physical CD/DVD-ROM/RW drive.                                                                                                    |      |
|                                                                                                    |      |
| < <u>Back</u> Next > Car                                                                                                    | ıcel |

Choose Virtual Recordable Optical Drive in iSCSI Medium Type page.

Press the **Next** button to continue.

| Create iSCSI Target Wizard                                                                                                    |               |
|----------------------------------------------------------------------------------------------------|---------------|
| Virtual Recordable Optical Drive Type<br>Select running type of the optical drive that you want to create.                                                     | 2             |
| <ul> <li>Standalone         Fixed and standalone image file.     </li> <li>Auto-loader         Automaticaly load new blank image when ejected.     </li> </ul> |               |
|                                                                                                    |               |
| < <u>B</u> ack                                                                                                    | Next > Cancel |

Choose Auto-Loader option.

#### Note:

Choosing Standalone option, will mount only one image and that image will stay mounted after burning process will finish.

Press the **Next** button to continue.

| Create iSCSI Target Wizard                                                                                       | x  |
|----------------------------------------------------------------------------------------------------|----|
| CD/DVD-RW Device Configuration<br>You can select a blank CD/DVD image file to mount to virtual CD/DVD-RW drvice. |    |
| Device Parameters                                                                                                |    |
| Select a CD/DVD image file or folder:<br>C:\Backup                                                               |    |
| Options           Image: Automatically load to virtual optical drive iSCSI target when ejected.                  |    |
| < <u>B</u> ack Next > Cance                                                                                      | el |

Choose your **Medium Type** and specify its **Maximum capacity**. Select where you wish to save your images.

#### Note:

By selecting option **Automatically loads new blank image when old one is ejected**, you will need to select folder where you wish to save all ISO files that will be created after finishing burning on a client machine.

To preserve free space, all ISO files are dynamically expanded, therefore their size depends on size of content.

Press the **Next** button to continue.

| Create iSCSI Target Wizard                                                           |   |
|--------------------------------------------------------------------------------------|---|
| Authorization<br>You can select an authorization mode, Anonymous, CHAP or IP filter. |   |
| Anonymous<br>Select this option to disable any authorization.                        |   |
| CHAP<br>Select this option to use CHAP authorization.                                |   |
| IP Filter<br>Select this option to use IP address authorization.                     |   |
| Mixed<br>Select this option to use both CHAP and IP address authorization.           |   |
| Inherit security roles from global settings.                                         |   |
|                                                                                      | - |
| < <u>B</u> ack Next > Cancel                                                         |   |

Choose the Authentication Mechanism. Decide which authentication mechanisms you would want to use: **Anonymous**, **CHAP**, **IP Filter** or **Mixed** authentication.

#### 1) Anonymous

All initiators will get full access permission without any authorization required.

### 2) CHAP (Challenge-handshake authentication protocol)

All initiators need to specify a CHAP user and secret to connect to the target. iStorage Server has a built-in user called "Guest", which is used for initiators without CHAP secret specified.

3) IP Filters

All initiators will be authorized by the incoming IP address defined by IP Filter roles.

4) Mixed

Security policy is determined by both CHAP and IP Filters.

If you check **Inherit security roles from global settings**, all client security roles are form global settings, otherwise, each client will have its own permission.

Press the **Next** button to continue.

| Create iSCSI Target Wizard                                                                                                    | <b>X</b> |
|----------------------------------------------------------------------------------------------------|----------|
| <b>Completing the Create iSCSI Wizard</b><br>You can specify a target name and other options to complete iSCSI target creating.                                                                                                    | <u></u>  |
| Basic Target Information         Enter Target Name:         D06-03.com.kemsafe.iStorage-Server.Virtual-DVD-RW0         ✓ Report as readonly device when initiator can not get write access         Enable multiple initiators with full access connected (sharing and clustering)         Note         By default, only one client has full access right, when the second initiaor log on with ful access, it will fail.         But this option is usfull for clustering, disk sharing and NAS. |          |
| < <u>Back</u> Finish                                                                                                    | Cancel   |

Enter the name for your target device.

If you check **Report as readonly device when initiator cannot get write access**, the system will give you a report when you load the target without write access.

Press the **Finish** button to continue.

| iStorage Server Management Console                   |                                        |                                                          | x |
|------------------------------------------------------|----------------------------------------|----------------------------------------------------------|---|
| <u>File Server Storage Clients View To</u>           | ools <u>H</u> elp                      |                                                          |   |
| Create Delete Start Stop                             | Refresh Add Remove                     | View Access Settings Print About                         |   |
| KernSafe Servers<br>istorage-Server (127.0.0.1:3261) | Target IQN: iqn.2006-03.0              | com.kernsafe:iStorage-Server.Virtual-DVD-RW0             |   |
| Ger                                                  | neral  Initiators    CHAP    IPFilters |                                                          |   |
|                                                      | Target General Prope                   | Properties                                               |   |
| Logs                                                 | General                                |                                                          |   |
|                                                      | IQN:                                   | iqn.2006-03.com.kernsafe:iStorage-Server.Virtual-DVD-RW0 | Ξ |
|                                                      | Device Type:                           | Optical Drive                                            |   |
|                                                      | Media Type:                            | Image File                                               |   |
|                                                      | Authorization Method:                  | Anonymous                                                |   |
|                                                      | Capacity:                              | 4.38G                                                    |   |
|                                                      | Status                                 |                                                          |   |
|                                                      | Status:                                | Enabled                                                  |   |
| <                                                    | File Name:                             | C:\Backup                                                | - |
| Done                                                 |                                        | 😚 Connected: LocalHost (Ultimate License)                | H |

After successfully creating an iSCSI Target, you should be able to see it in your **Targets** list in **iStorage Server Management Console**.

## Logging on to the target

On client machine, open iSCSI initiator, in this case I will use Microsoft iSCSI Initiator.

| SI Initiator Proper                                    | ties                                             |                                      | <b>—</b> ×           |
|--------------------------------------------------------|--------------------------------------------------|--------------------------------------|----------------------|
| Targets Discovery                                      | Favorite Targe                                   | ts Volumes and Devices               | RADIUS Configuration |
| Target portals<br>The system will le                   | ook for <u>T</u> argets or                       | following portals:                   | R <u>e</u> fresh     |
| Address                                                | Port                                             | Adapter                              | IP address           |
| To add a target<br>To remove a targ<br>then dick Remov | portal, click Discov<br>get portal, select<br>e. | ver Portal.<br>the address above and | Discover Portal      |
| iSNS servers<br>The system is re<br>Name               | gistered on the fo                               | llowing <u>i</u> SNS servers:        | Re <u>f</u> resh     |
| To add an iSNS s                                       | erver, click Add S                               | erver.                               | Add Server           |
| To remove an iSi<br>then dick Remov                    | NS server, select<br>e.                          | the server above and                 | Remove               |
| More about Dise                                        | covery and iSNS                                  |                                      |                      |
|                                                        |                                                  | ОК                                   | Cancel Apply         |

Select **Discovery** tab page.

Press the **Discover Portal...** button, the **Discover Target Portal** dialog will appear.

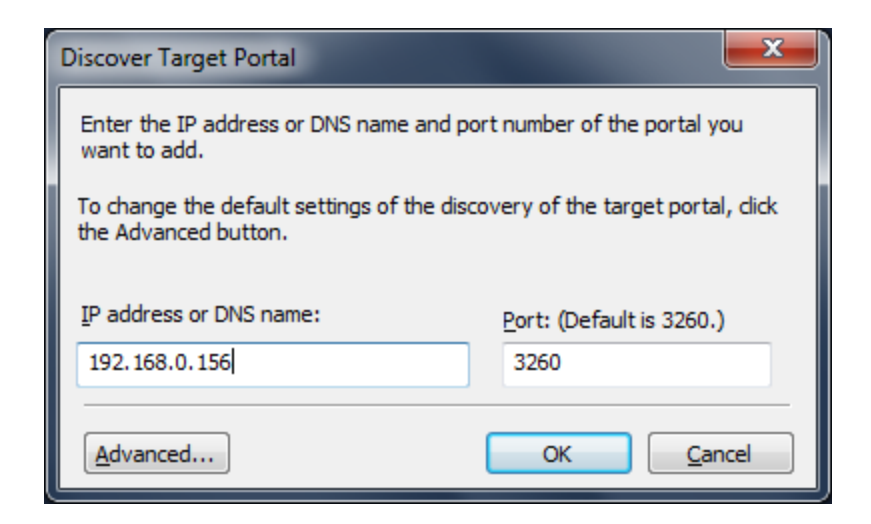

Type the IP address and Port of your server. Default port is 3260.

Press the **OK** button to continue.

| SI Initiator Propert                  | ies                                    |                                 |                      |
|---------------------------------------|----------------------------------------|---------------------------------|----------------------|
| argets Discovery                      | Favorite Targe                         | ts Volumes and Device           | RADIUS Configuration |
| Target portals<br>The system will lo  | ok for <u>T</u> argets o               | n following portals:            | Refresh              |
| Address                               | Port                                   | Adapter                         | IP address           |
| 192.168.0.156                         | 3260                                   | Default                         | Default              |
| To add a target p                     | ortal, click Disco                     | ver Portal.                     | Discover Portal      |
| To remove a targ<br>then click Remove | et portal, select<br>e.                | the address above and           | Remove               |
| The system is reg                     | istered on the fo                      | ollowing <u>I</u> SNS servers:  | KCIICSII             |
| To add an iSNS se                     | erver, click Add S<br>S server, select | Server.<br>the server above and | Add Server           |
| then click Remove                     | 2.                                     |                                 | <u>Kelli</u> ove     |
| More about Disc                       | overy and iSNS                         |                                 |                      |
|                                       |                                        | OK                              | Cancel Apply         |

Change to Targets tab.

| gets                                                                                     | Discoverv                                                                                                    | Favorit                                                                                                    | e Taroets                                                                                             | Volume                                                              | s and Devic                                              | es RA     | DIUS   | Configura                                                | ation  |
|------------------------------------------------------------------------------------------|----------------------------------------------------------------------------------------------------|----------------------------------------------------------------------------------------------------|----------------------------------------------------------------------------------------------------|---------------------------------------------------------------------|----------------------------------------------------------|-----------|--------|----------------------------------------------------------|--------|
| -<br>Juick C                                                                             | onnect                                                                                                    |                                                                                                    |                                                                                                    |                                                                     |                                                          |           |        |                                                          |        |
| o disco<br>NS na                                                                         | over and lo<br>me of the t                                                                                                    | g on to a<br>arget and                                                                                              | target usi<br>d then click                                                                            | ng a basio<br>Quick Co                                              | connectior                                               | n, type i | the IP | address or                                               | r      |
| arget:                                                                                   |                                                                                                    |                                                                                                    |                                                                                                    |                                                                     |                                                          | ]         | Qu     | iick Conne                                               | ct     |
| )iscove                                                                                  | red targets                                                                                                    | ;                                                                                                    |                                                                                                    |                                                                     |                                                          |           |        |                                                          |        |
|                                                                                          |                                                                                                    |                                                                                                    |                                                                                                    |                                                                     |                                                          |           |        | <u>R</u> efresh                                          |        |
| Name                                                                                     |                                                                                                    |                                                                                                    |                                                                                                    |                                                                     |                                                          | Stat      | tus    |                                                          |        |
| iqn.20                                                                                   | 06-03.com                                                                                                    | .kernsafe                                                                                                    | :iStorage-                                                                                            | Server.Vi                                                           | rtual-DVD                                                | Ina       | tive   |                                                          |        |
|                                                                                          |                                                                                                    |                                                                                                    |                                                                                                    |                                                                     |                                                          |           |        |                                                          |        |
| To conr<br>click Co                                                                      | nect using a<br>nnect.                                                                                                    | advanced                                                                                                    | options, s                                                                                            | elect a ta                                                          | inget and th                                             | en        |        | Connect                                                  | -      |
| To conr<br>click Co<br>To com<br>then cli                                                | nect using a<br>nnect.<br>pletely disc<br>ck Disconne                                                                                    | advanced<br>onnect a<br>ect.                                                                                        | options, s<br>target, se                                                                              | elect a ta                                                          | rget and th<br>arget and                                 | len       |        | Co <u>n</u> nect<br>Disconnec                            | ct     |
| To conr<br>click Co<br>To com<br>then cli<br>For targ<br>select t                        | nect using a<br>nnect.<br>pletely disc<br>ck Disconne<br>get propert<br>he target a                                                      | advanced<br>onnect a<br>ect.<br>ties, inclu                                                                         | options, s<br>target, se<br>ding config<br>properties.                                                | elect a ta<br>lect the ta                                           | rget and th<br>arget and<br>f sessions,                  | en        |        | Connect<br>Disconnect<br>Properties                      | tt     |
| To conr<br>click Co<br>To com<br>then cli<br>For targ<br>select t<br>For con<br>the targ | nect using a<br>nnect.<br>pletely disc<br>ck Disconne<br>get propert<br>he target a<br>nfiguration<br>get and the                        | advanced<br>connect a<br>ect.<br>ties, includ<br>and click P<br>of devices<br>en click De                           | options, s<br>target, se<br>ding config<br>properties.<br>s associate<br>vices.                       | elect a ta<br>lect the ta<br>guration o                             | arget and th<br>arget and<br>f sessions,<br>target, sele | len<br>ct |        | Connect<br>Disconnect<br>Properties<br>De <u>v</u> ices  | tt     |
| To conr<br>click Co<br>To com<br>then cli<br>For targ<br>select t<br>For con<br>the targ | nect using a<br>nnect.<br>pletely disc<br>ck Disconne<br>get propert<br>he target a<br>nfiguration<br>get and the<br><u>out basic is</u> | advanced<br>connect a<br>ect,<br>ties, includ<br>and click P<br>of devices<br>en click De                           | options, s<br>target, se<br>ding config<br>properties.<br>s associate<br>evices.                      | elect a ta<br>lect the ta<br>guration o<br>ed with a s<br>d targets | rget and th<br>arget and<br>f sessions,<br>target, sele  | len<br>ct |        | Connect<br>Disconnect<br>Properties.<br>De <u>vi</u> ces | :t<br> |
| To conr<br>dick Co<br>To com<br>then di<br>For targ<br>select t<br>For con<br>the targ   | nect using a<br>nnect.<br>pletely disc<br>ck Disconne<br>get propert<br>he target a<br>nfiguration<br>get and the<br><u>out basic iS</u> | advanced<br>connect a<br>ect.<br>ties, inclue<br>and dick P<br>of devices<br>of devices<br>of devices<br>of devices | options, s<br>target, se<br>ding config<br>troperties.<br>s associate<br>evices.<br><u>ections an</u> | elect a ta<br>lect the ta<br>guration o<br>ed with a t<br>d targets | arget and th<br>arget and<br>f sessions,<br>target, sele | len<br>ct |        | Connect<br>Disconnect<br>Properties<br>De <u>v</u> ices  | ::<br> |

Select the target in the **Targets** list, and then press the **Connect** button. Then the **Connect to Target** dialog will appear.

| Connect To Target                                                                                                    | <b>X</b>                                  |
|----------------------------------------------------------------------------------------------------|-------------------------------------------|
| Target name:<br>iqn.2006-03.com.kernsafe:iStorage-Server.                                                                              | Virtual-DVD-RW0                           |
| Add this connection to the list of Favorite<br>This will make the system automatically at<br>connection every time this computer resta | Targets.<br>tempt to restore the<br>arts. |
| Enable multi-path                                                                                                    |                                           |
| Advanced                                                                                                    | OK Cancel                                 |

If your iSCSI target is using **IP filter** or **Anonymous** authorization, just press the **OK** button to continue.

Check **Add this connection to the list of Favorite Targets**, to log-on this target automatically after system boots.

If your iSCSI target is using **CHAP user authorization**, press the **Advanced**... button, the **Advanced Settings** dialog will appear.

| Advanced Settings                                                                                                    | ? <mark>×</mark>                                                                                                    |  |  |  |  |
|----------------------------------------------------------------------------------------------------|----------------------------------------------------------------------------------------------------|--|--|--|--|
| General IPsec                                                                                                    |                                                                                                    |  |  |  |  |
| - Connect using                                                                                                    |                                                                                                    |  |  |  |  |
| Local adapter:                                                                                                    | Default                                                                                                    |  |  |  |  |
| Initiator IP:                                                                                                    | Default                                                                                                    |  |  |  |  |
| Target portal IP:                                                                                                    | Default                                                                                                    |  |  |  |  |
| - CPC / Checkgum                                                                                                    |                                                                                                    |  |  |  |  |
| Data digest                                                                                                    | Header digest                                                                                                    |  |  |  |  |
| <ul> <li>CHAP Log on information</li> <li>CHAP helps ensure conranitiator.</li> <li>To use, specify the saminitiator. The name will of specified.</li> </ul>                                                                                                    | on<br>nection security by providing authentication between a target and<br>e name and CHAP secret that was configured on the target for this<br>default to the Initiator Name of the system unless another name is |  |  |  |  |
| <u>N</u> ame:                                                                                                    | test                                                                                                    |  |  |  |  |
| Target <u>s</u> ecret:                                                                                                    | •••••••                                                                                                    |  |  |  |  |
| <ul> <li>Perform mutual authentication</li> <li>To use mutual CHAP, either specify an initiator secret on the Configuration page or use RADIUS.</li> <li>Use RADIUS to generate user authentication credentials</li> <li>Use RADIUS to authenticate target credentials</li> </ul> |                                                                                                    |  |  |  |  |
|                                                                                                    | OK Cancel Apply                                                                                                    |  |  |  |  |

Select Enable CHAP log on and type Name and Target secret.

Press the **OK** button to continue.

| iSCSI Initiator Properties                                                                                                    | <b>x</b>             |
|----------------------------------------------------------------------------------------------------|----------------------|
| Targets         Discovery         Favorite Targets         Volumes and Devices           Quick Connect         To discover and log on to a target using a basic connection, to DNS name of the target and then click Quick Connect. | RADIUS Configuration |
| Target:                                                                                                    | Quick Connect        |
|                                                                                                    | <u>R</u> efresh      |
| Name<br>ign.2006-03.com.kernsafe:iStorage-Server.Virtual-DVD                                                                                                    | Status<br>Connected  |
| To connect using advanced options, select a target and then<br>click Connect.                                                                                                    | Connect              |
| To completely disconnect a target, select the target and<br>then click Disconnect.                                                                                                    | Disconnect           |
| For target properties, including configuration of sessions, select the target and click Properties.                                                                                                    | Properties           |
| For configuration of devices associated with a target, select<br>the target and then click Devices.                                                                                                    | De <u>v</u> ices     |
| More about basic iSCSI connections and targets                                                                                                    |                      |
| OK                                                                                                    | Cancel Apply         |

When the connection is successfully created, you will see the connection in the **Status** column.

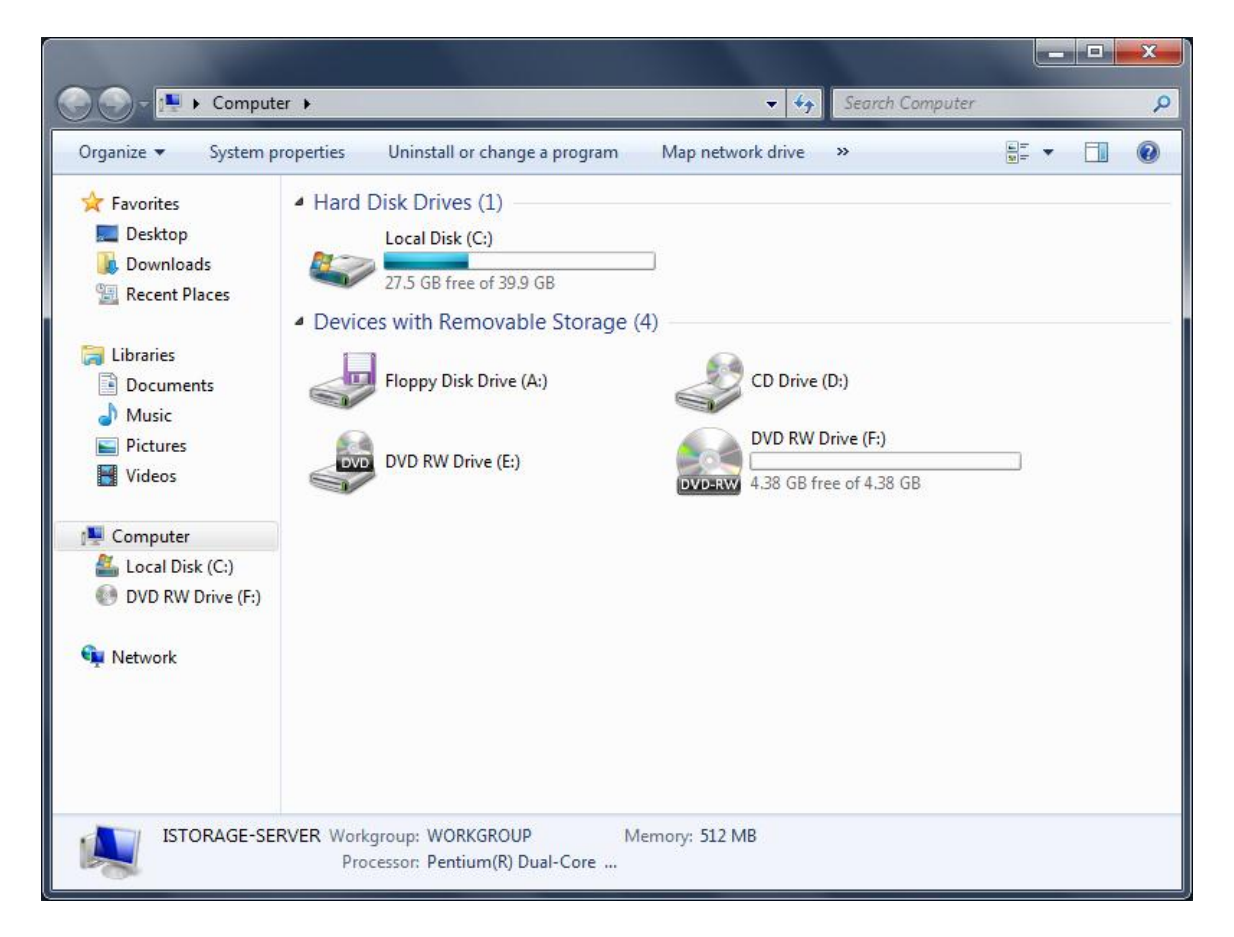

After opening **Computer** window, you will see new virtual optical drive with blank disk inside that is ready to burn. You may now operate the iSCSI optical drive just as a normal CD/DVD drive.

### Burning data onto ISO file on the remote server

### **Using Microsoft Default Software**

If you want to burn data onto an ISO file on the remote server using default Microsoft software, please do as follows.

Open My Computer.

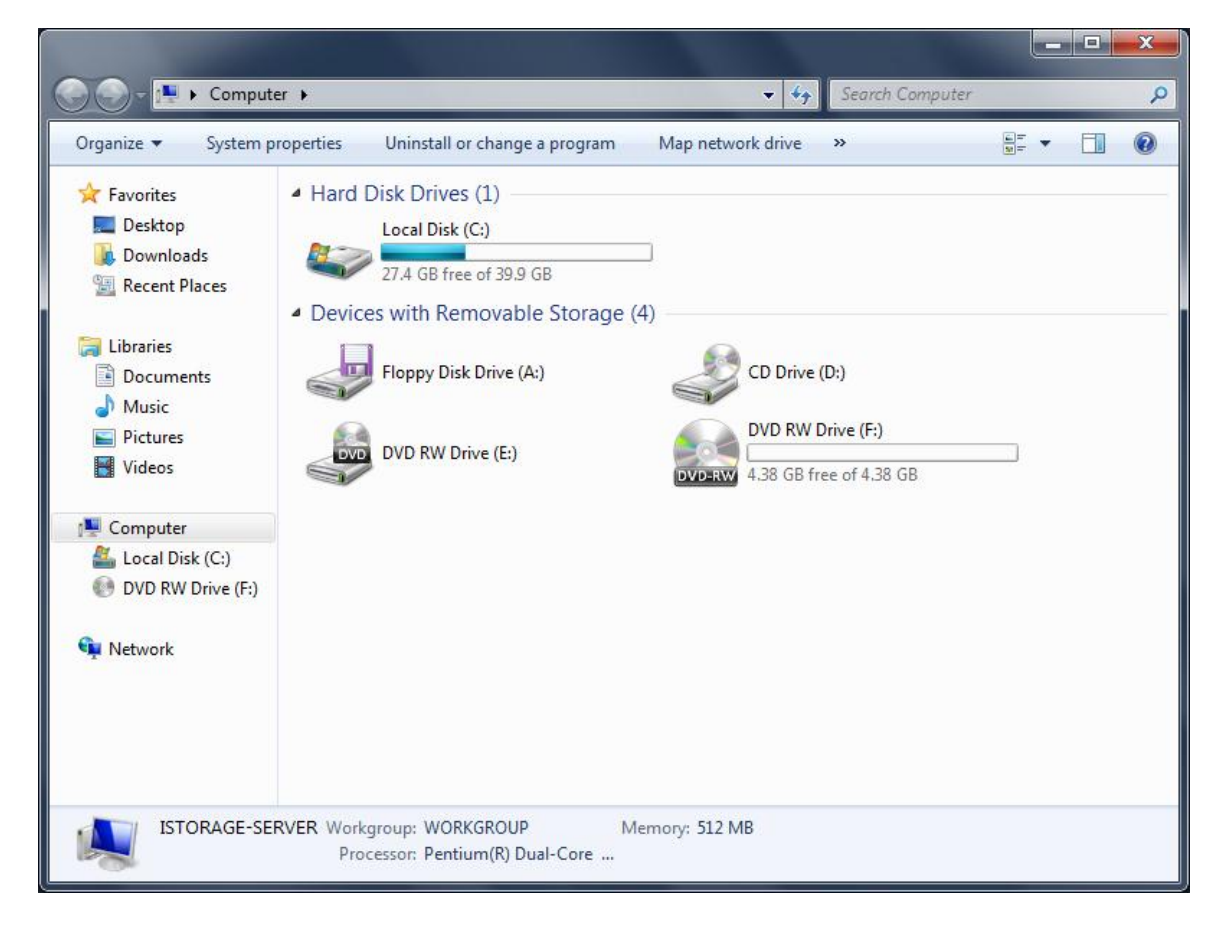

You will notice new virtual optical burner with bank disk ready to burn.

Browse to the data you wish to burn.

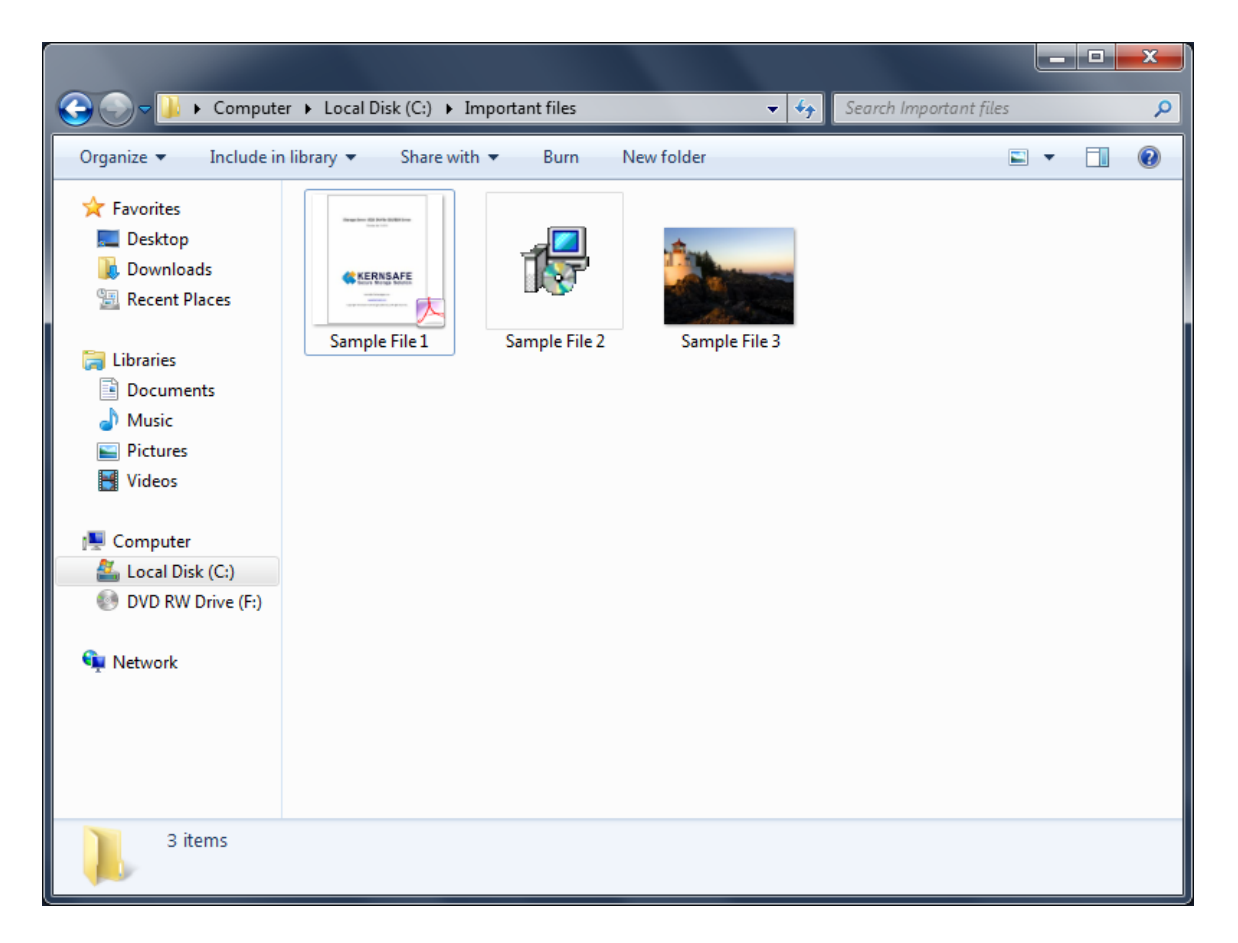

Select the data and copy it by either pressing **CTRL+C** after selection, or choose **Copy** from the content menu.

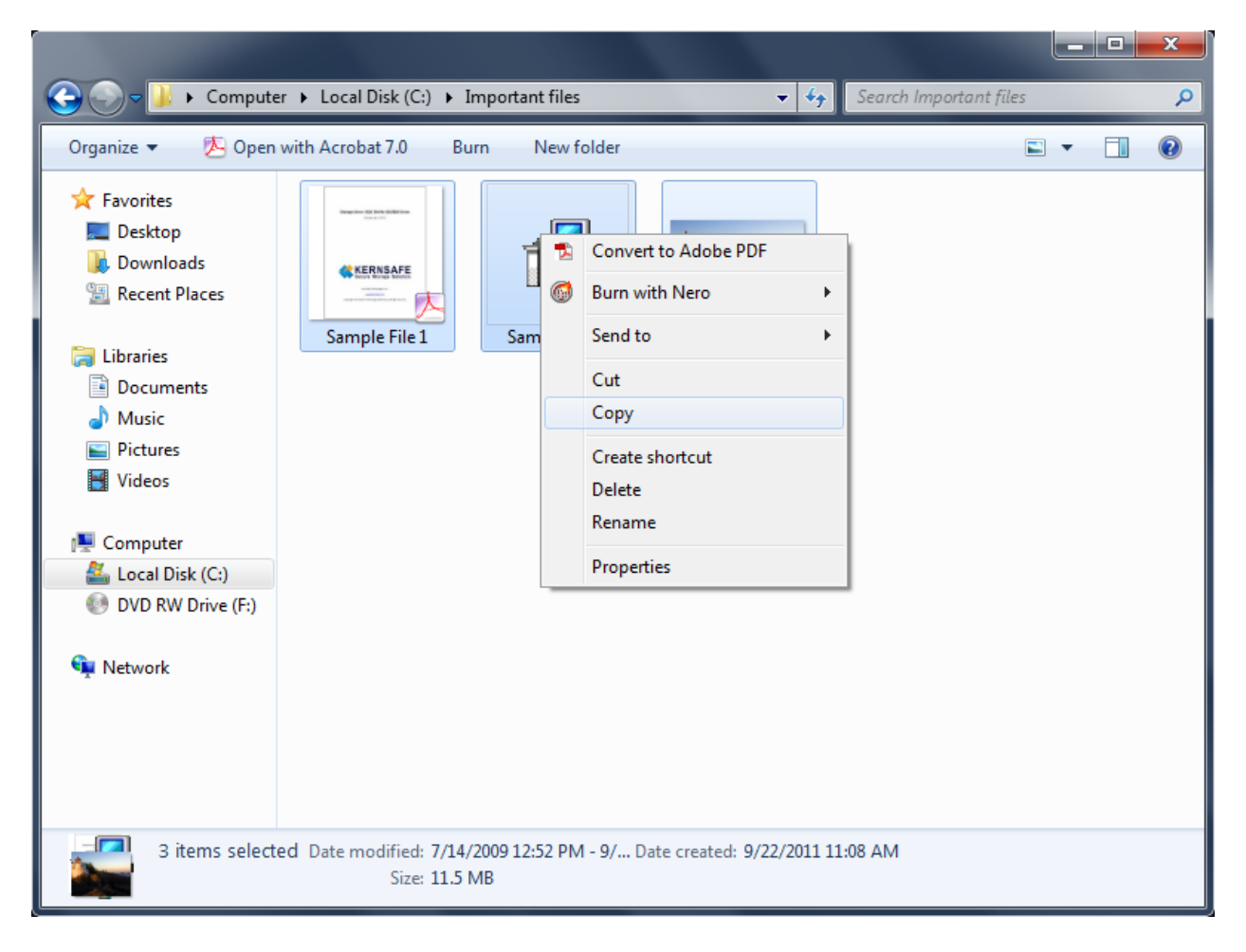

Open My Computer.

Open virtual burner which you want to use for burning the data.

Before accessing blank disk, you may see following window.

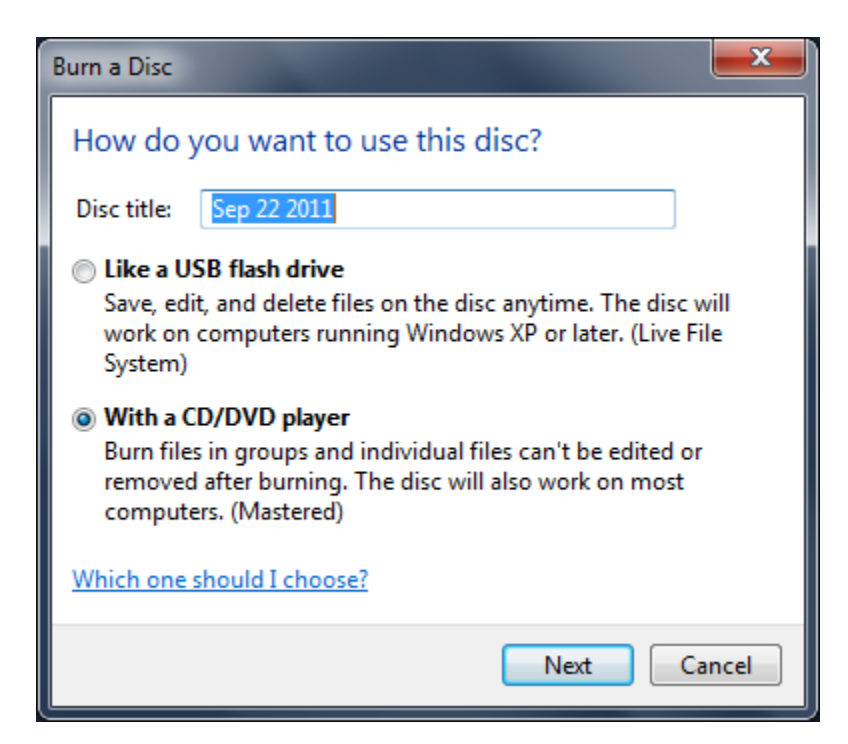

Please specify **Disk title** and choose **With a CD/DVD player** option.

Press Next button to continue.

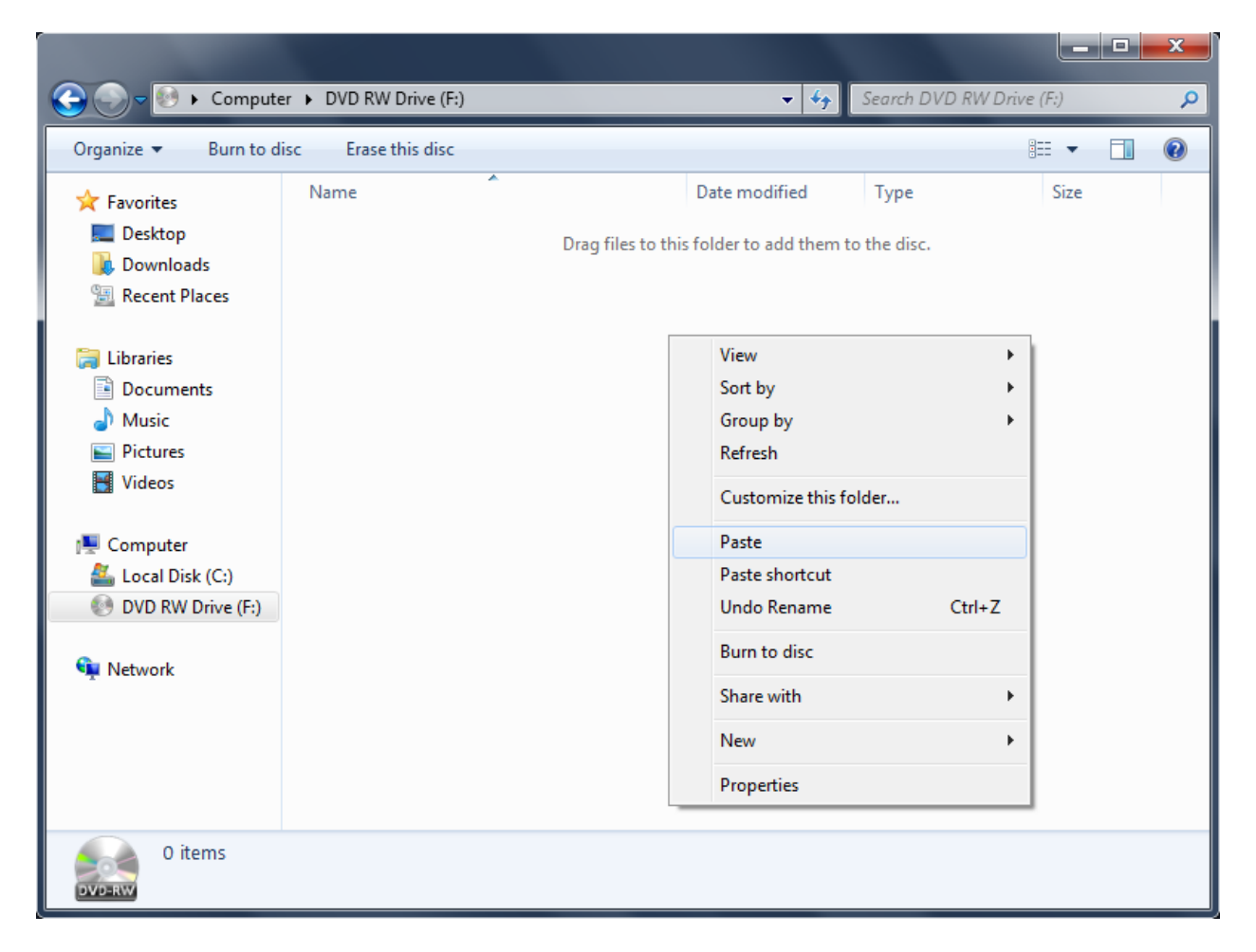

Paste copied files on to a virtual CD/DVD burner by either pressing **CTRL+V**, or choosing **Paste** from the content menu.

After successfully pasting the temporary files on to a virtual CD/DVD burner, you should see that those files are ready to be written on the ISO file.

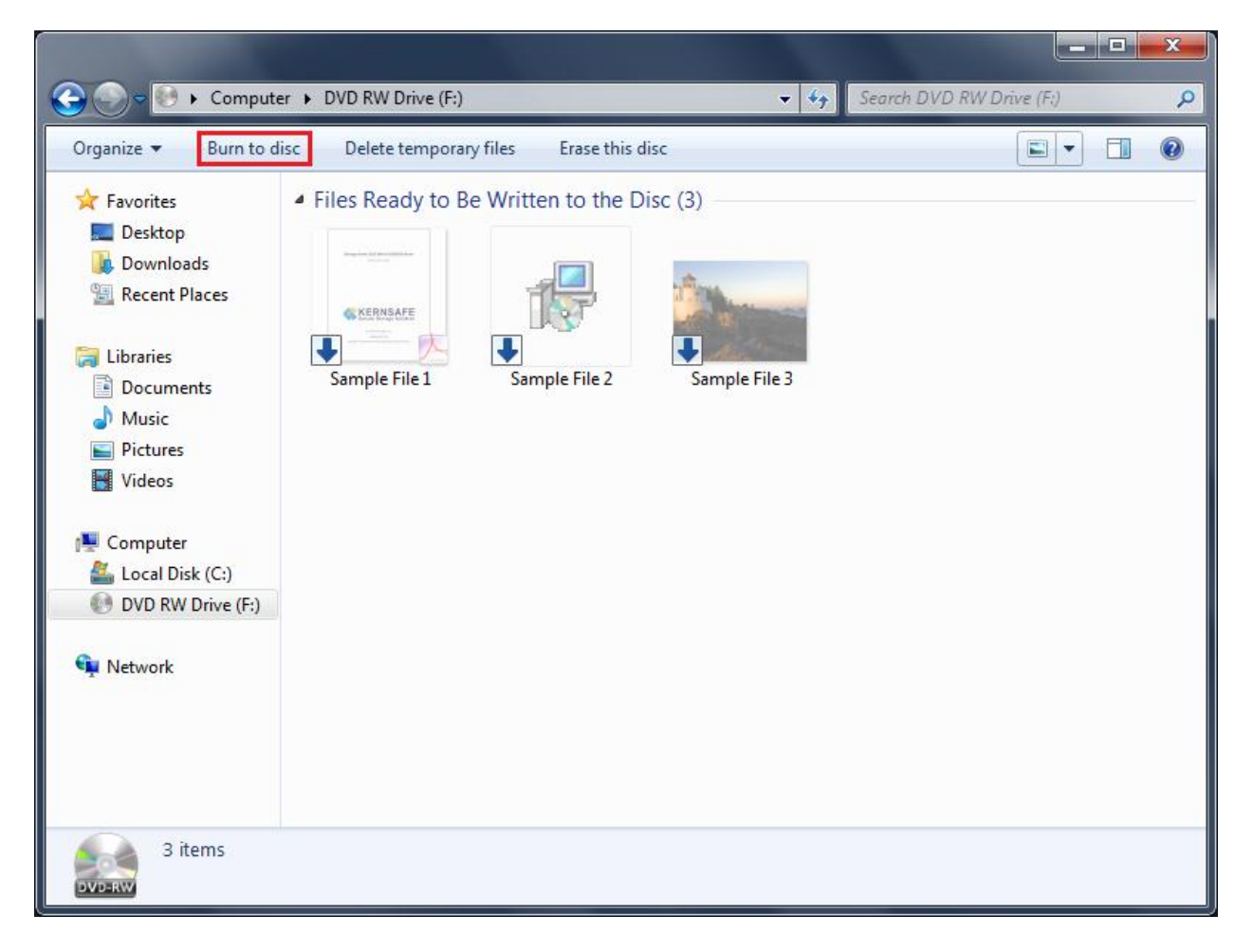

Click **Burn to disc** button, to continue.

A Burn to Disc Wizard will appear.

| 🚱 🚔 Burn to Disc                                             |                                                                |
|--------------------------------------------------------------|----------------------------------------------------------------|
| Prepare this disc                                            |                                                                |
| Disc title:<br>Sep 22 2011                                   |                                                                |
| Recording speed:                                             |                                                                |
| New files being burned to the disc will replay<br>same name. | ce any files already on the disc if they have the<br>en burned |
|                                                              | Next Cancel                                                    |

If you didn't specify disk title at the beginning of disk initialization, you may do it now.

Please keep the default recording speed.

Selecting option **Close the wizard after the files have been burned** will result in closing **Burn to disk** wizard immediately after recording process will finish.

Press the **Next** button to continue.

| ٢ | 🚔 Burn to Disc                     |      | x     |
|---|------------------------------------|------|-------|
|   | Please wait                        |      |       |
|   | Burning the data files to the disc |      |       |
|   |                                    |      |       |
|   |                                    |      |       |
|   |                                    |      |       |
|   |                                    |      |       |
|   | [                                  | Next | ancel |

System will burn the data you selected onto ISO file that is stored on a server machine. Please wait for the completion of the process.

After burning process will finish, if you will open **Computer** window you will see that another blank disk is already mounted and ready to be burned.

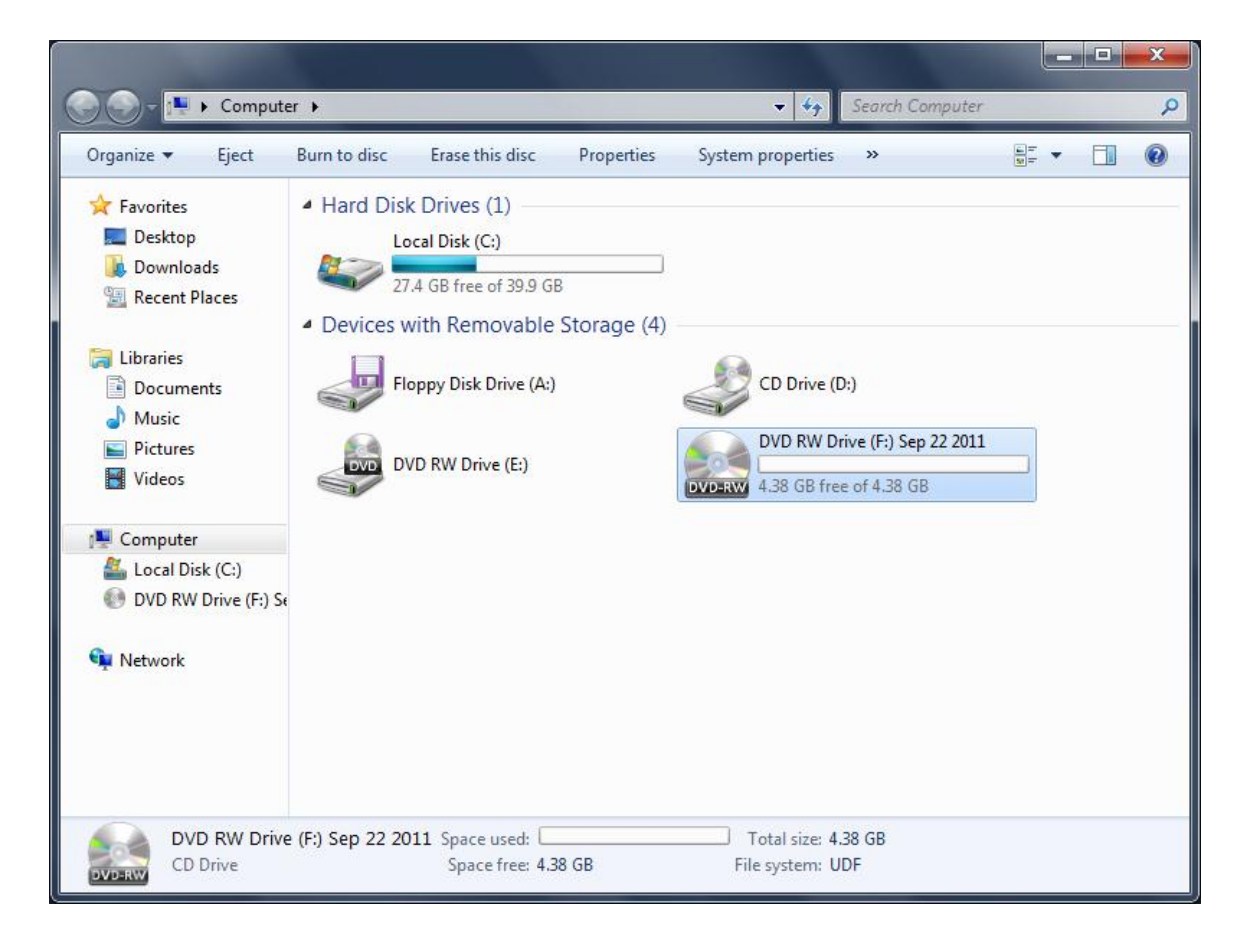

You may write data onto it using the exactly same steps as described above.

### **Using Nero Burning ROM**

Open Nero Burning ROM, you can download the trail version by following this link <u>http://www.nero.com/eng/downloads-nero-burning-rom-trial.php</u>.

#### A New Compilation window will show up.

| New Compilation |                                                                                      |                                                                                     |                       |      |      |               |      | × |
|-----------------|--------------------------------------------------------------------------------------|-------------------------------------------------------------------------------------|-----------------------|------|------|---------------|------|---|
| DVD -           | Info Multisession                                                                    | ISO Label                                                                           | Dates                 | Misc | Burn |               |      |   |
| DVD-ROM (ISO)   | Multisession      Start Multises      Continue Mult      No Multisessio      Options | ssion disc<br>tisession disc<br>on                                                  |                       |      |      |               |      |   |
| کی DVD Copy     | Refres <u>h</u> comp                                                                 | pilation when im<br>files in compilation<br>ve bit set                              | porting ses           | sion |      |               |      | _ |
| DVD-Video       | () Fije da<br>Eile co<br>Alway<br>Remove d                                           | ate or length ch<br>ontent changed<br>/s<br>deleted files froi<br>files to compilat | anged<br>n compilatio | on   |      |               |      |   |
| AVCHD(TM) video |                                                                                      |                                                                                     |                       |      |      |               |      |   |
| Open            |                                                                                      |                                                                                     | Ne                    | W    |      | 😢 <u>C</u> ar | ncel |   |

Choose either **CD** or **DVD**, depending on which media you had chosen while creating iSCSI target. Click **New** button, to continue.

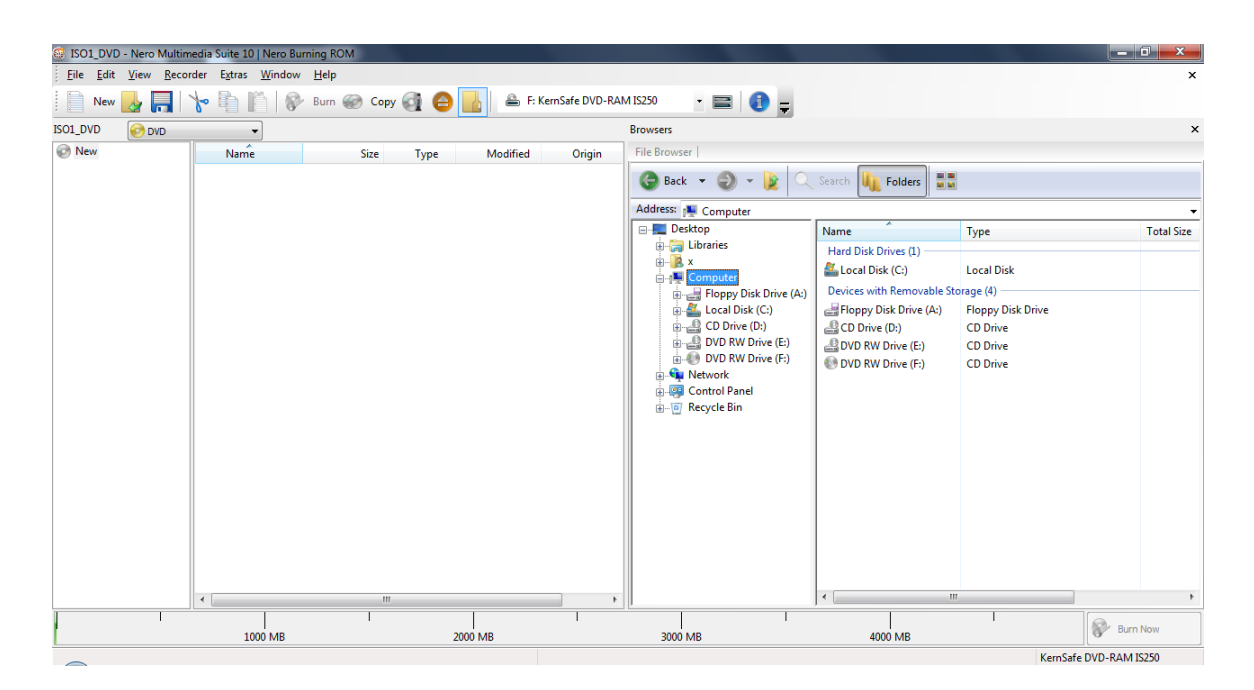

Browse to the directory where you have files you want to burn.

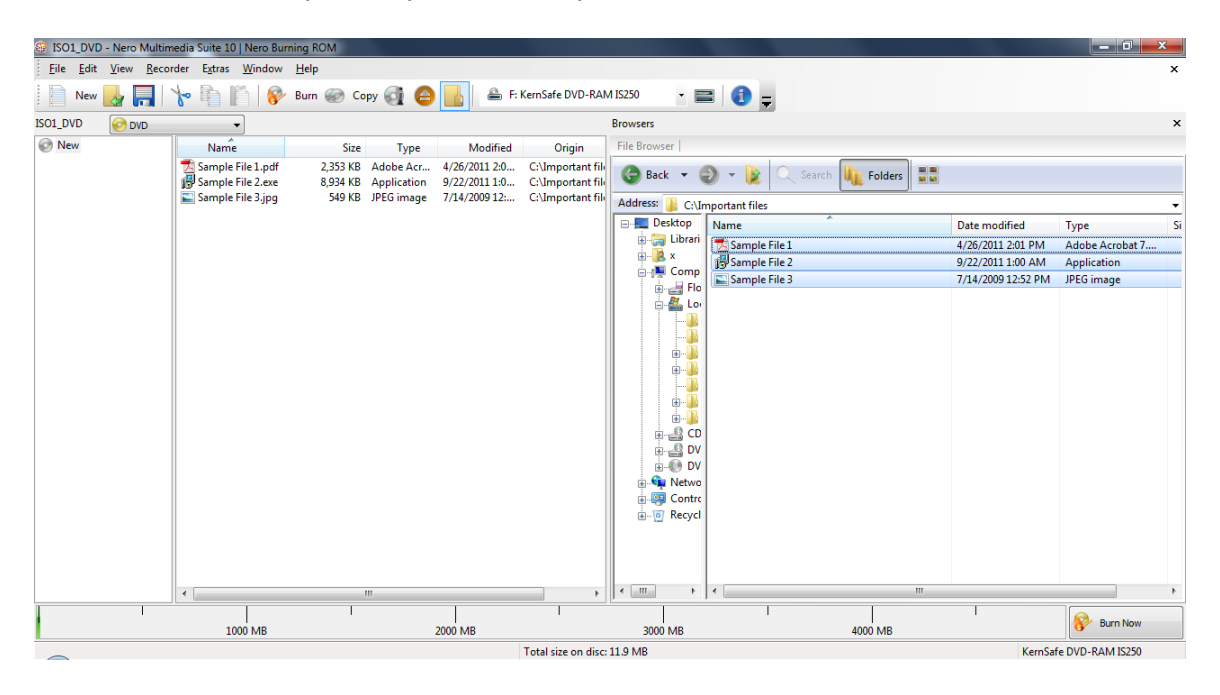

Drag and drop files you want to burn on to the media.

| 🎯 ISO1_DVD - N                       | Nero Multim       | edia Suite 10   Nero Bu            | rning ROM            |                          |                                |                                        |                               |
|--------------------------------------|-------------------|------------------------------------|----------------------|--------------------------|--------------------------------|----------------------------------------|-------------------------------|
| <u>F</u> ile <u>E</u> dit <u>V</u> i | iew <u>R</u> ecor | der E <u>x</u> tras <u>W</u> indow | <u>H</u> elp         |                          |                                |                                        |                               |
| New 🛃                                | 🔜   `             | h 🗗 🕅 🔗                            | Burn 阙 Co            | ру 🞯 🥚                   | 📕 🚔 F: I                       | KernSafe DVD <mark>-RA</mark> M        | 4 IS250 🔹 🚍 🚺 📮               |
| ISO1_DVD                             | 🖻 DVD             | •                                  |                      |                          |                                |                                        | Browsers                      |
| 🐼 New                                |                   | Name                               | Size                 | Туре                     | Modified                       | Origin                                 | File Browser                  |
|                                      |                   | Sample File 1.pdf                  | 2,353 KB<br>8,934 KB | Adobe Acr<br>Application | 4/26/2011 2:0<br>9/22/2011 1:0 | C:\Important file<br>C:\Important file | 🕝 Back 🔻 🅘 👻 🔍                |
|                                      |                   | Sample File 3.jpg                  | 549 KB               | JPEG image               | //14/2009 12:                  | C:\Important file                      | Address: 🚺 C:\Important files |
|                                      |                   |                                    |                      |                          |                                |                                        | Desktop Name                  |
|                                      |                   |                                    |                      |                          |                                |                                        | Sample File 1                 |

Before burning, please make sure that KernSafe DVD-RAM burner is chosen from burners list.

Press **Burn** button, located on the menu bar, to continue.

A Burn Compilation window will appear.

| Burn Compilation | ×                                                                                                    |  |  |  |  |  |
|------------------|----------------------------------------------------------------------------------------------------|--|--|--|--|--|
| OVD -            | Info Multisession ISO Label Dates Misc Burn                                                                                                    |  |  |  |  |  |
| DVD-ROM (ISO)    | Action         Determine maximum speed         Simulation         Write         Finalize disc (No further writing possible!)         Verify written data |  |  |  |  |  |
|                  | Writing       Write speed:     Maximum       Write method:     Disc/Session-at-once       Number of copies:     1                                        |  |  |  |  |  |
|                  | Use multiple recorders                                                                                                    |  |  |  |  |  |
| Disc Info        | Burn Cancel                                                                                                    |  |  |  |  |  |

Please leave writing speed by it default value and click the **Burn** button to start burning the data onto ISO file on a remote server.

| 🍯 76% Writin              | g to disc - [ISO2_DVD]                                                                                                    | No. in case of the local division of the local division of the loc |                 |                     |                 |   |                 |                   |
|---------------------------|----------------------------------------------------------------------------------------------------|----------------------------------------------------------------------------------------------------|-----------------|---------------------|-----------------|---|-----------------|-------------------|
| <u>F</u> ile <u>E</u> dit | <u>V</u> iew <u>R</u> ecorder E <u>x</u> tras                                                                                                    | <u>W</u> indow <u>H</u> elp                                                                                                    |                 |                     |                 |   |                 | ×                 |
| New                       | 3 <b>-</b> 1 + 1                                                                                                    | ՝ 🖗 Burn 🎯 Co                                                                                                    | ру 🞯 🖨 🚹        | 🚔 F: KernSafe DVD-F | AM IS250 🔹      | € |                 |                   |
|                           | Compilation name:                                                                                                    | ISO2_DVD (Mode 1)                                                                                                    | ISO compilation | Size:               | 12 MB / 1:21.37 |   |                 |                   |
|                           | Time Event                                                                                                    |                                                                                                    |                 |                     |                 |   |                 |                   |
|                           | <ul> <li>12:23:18 PM Cachin</li> <li>12:23:18 PM Cachin</li> <li>12:23:18 PM Burn p</li> <li>12:23:18 PM Burn p</li> <li>12:23:18 PM Start</li> <li>12:23:25 PM Forma</li> </ul> | ng of files started<br>go of files completed<br>vrocess started at 16x (22,16<br>formatting disc. before burning<br>titing disc was successful                                                                                                    | 0 KB/s)         |                     |                 |   |                 |                   |
|                           | Writing file:                                                                                                    |                                                                                                    |                 |                     |                 |   |                 |                   |
|                           | Copy:                                                                                                    | 1/1                                                                                                    |                 |                     |                 |   | Total time:     | 0:00:08           |
|                           | Status:                                                                                                    | Writing to disc                                                                                                    |                 |                     |                 |   | Remaining time: | 0:00:16           |
|                           | Used read buffer:                                                                                                    |                                                                                                    |                 |                     |                 |   | 7%              |                   |
|                           |                                                                                                    |                                                                                                    |                 |                     |                 |   |                 |                   |
|                           | Completed:                                                                                                    |                                                                                                    |                 |                     |                 |   | 76%             | <u>i</u> d        |
|                           |                                                                                                    |                                                                                                    |                 |                     |                 |   |                 | га                |
|                           | Recorder                                                                                                    | Action                                                                                                    | Buffer Level    | Recorder State      |                 |   |                 |                   |
|                           | KernSafe DVD-RAM IS250                                                                                                    | Lead-in [                                                                                                    |                 | Active              |                 |   |                 |                   |
|                           | Automatically shut down                                                                                                    | the PC when done                                                                                                    |                 |                     |                 |   | Can             | :el               |
|                           |                                                                                                    |                                                                                                    |                 | Total size on d     | sc: 11.9 MB     |   | KernS           | afe DVD-RAM IS250 |

The burning process using virtual CD/DVD-RW burner to an ISO file will start.

| Nero M | Nero Multimedia Suite 10   Nero Burning ROM               |                                            |  |  |  |  |  |
|--------|-----------------------------------------------------------|--------------------------------------------|--|--|--|--|--|
| 1      | Burn process completed successfully at 16x (22, 160 KB/s) |                                            |  |  |  |  |  |
|        | Details <<                                                | OK Burn Again                              |  |  |  |  |  |
| Event  | s log                                                     |                                            |  |  |  |  |  |
|        | Time                                                      | Event                                      |  |  |  |  |  |
|        | 12:23:18 PM                                               | Caching of files started                   |  |  |  |  |  |
|        | 12:23:18 PM                                               | Caching of files completed                 |  |  |  |  |  |
|        | 12:23:18 PM                                               | Burn process started at 16x (22, 160 KB/s) |  |  |  |  |  |
|        | 12:23:18 PM                                               | Start formatting disc before burning       |  |  |  |  |  |
|        | 12:23:25 PM                                               | Formatting disc was successful             |  |  |  |  |  |
| A      | 12-23-26 DM                                               | This disc type cannot be closed            |  |  |  |  |  |
|        |                                                           | 4                                          |  |  |  |  |  |
|        |                                                           | Save Log Print Log                         |  |  |  |  |  |

After burning will finish, a window will appear that process was finished successfully.

Press **OK** button, to continue and finish burning to an ISO file.

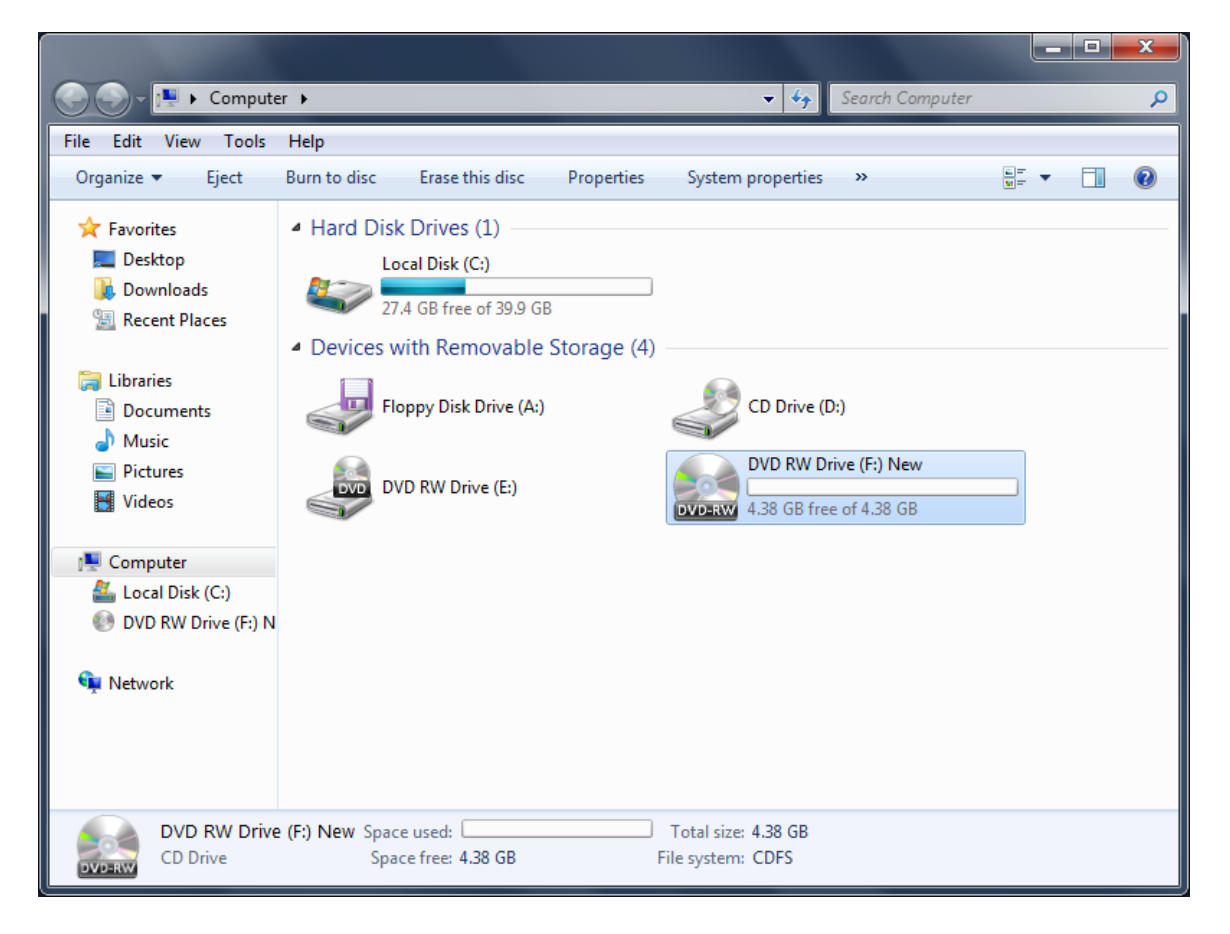

If you will access **Computer** window, you will see that new blank file is already inserted and ready to burn new data.

### Accessing burned data

Every ISO file burned using auto-mount feature is automatically added as an iSCSI target. You may access them just by connecting to them by iSCSI Initiator.

Open initiator, in this case I will use Microsoft iSCSI Initiator.

| iSCS | I Initia         | tor Properti                | es                           |                              |        |                    | ×    |
|------|------------------|-----------------------------|------------------------------|------------------------------|--------|--------------------|------|
| Та   | rgets            | Discovery                   | Favorite Targets             | Volumes and Devices          | RADIUS | Configuration      | on   |
| ll r | Target           | portals                     |                              |                              |        |                    |      |
|      | The s            | ystem will loo              | ok for <u>T</u> argets on fo | llowing portals:             |        | R <u>e</u> fresh   |      |
|      | Addre            | ess                         | Port                         | Adapter                      | I      | P address          |      |
|      | To ad            | d a target po               | ortal, click Discover        | Portal.<br>address above and | Disco  | over <u>Portal</u> |      |
|      | then (           | dick Remove                 |                              |                              |        | <u>R</u> emove     |      |
|      | iSNS se<br>The s | ervers<br>ystem is regi     | stered on the follow         | ving <u>i</u> SNS servers:   |        | Re <u>f</u> resh   |      |
|      | Name             | 2                           |                              |                              |        |                    |      |
|      | To ad            | d an iSNS se                | rver, click Add Serv         | er.                          | Ad     | d Server           |      |
|      | To rer<br>then ( | move an iSN:<br>dick Remove | S server, select the         | server above and             |        | Re <u>m</u> ove    |      |
|      | More             | about Disco                 | overy and iSNS               |                              |        |                    |      |
|      |                  |                             |                              | ОК                           | Cance  |                    | pply |

Select **Discovery** tab page.

Press the **Discover Portal...** button, the **Discover Target Portal** dialog will appear.

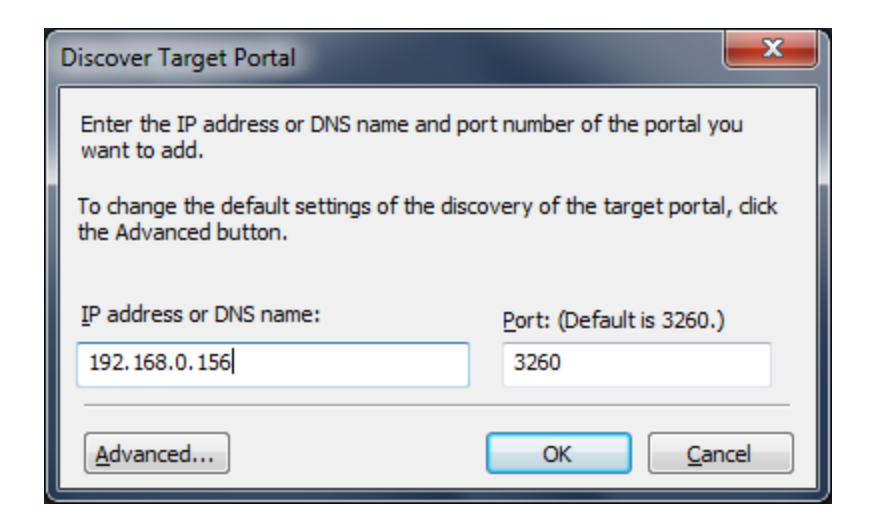

Type the IP address and Port of your server. Default port is 3260.

Press the **OK** button to continue.

| SI Initiator Propert                  | ies                                    |                                 |                      |
|---------------------------------------|----------------------------------------|---------------------------------|----------------------|
| argets Discovery                      | Favorite Targe                         | ts Volumes and Device           | RADIUS Configuration |
| Target portals<br>The system will lo  | ok for <u>T</u> argets o               | n following portals:            | Refresh              |
| Address                               | Port                                   | Adapter                         | IP address           |
| 192.168.0.156                         | 3260                                   | Default                         | Default              |
| To add a target p                     | ortal, click Disco                     | ver Portal.                     | Discover Portal      |
| To remove a targ<br>then click Remove | et portal, select<br>e.                | the address above and           | Remove               |
| The system is reg                     | istered on the fo                      | ollowing <u>I</u> SNS servers:  | KCIICSII             |
| To add an iSNS se                     | erver, click Add S<br>S server, select | Server.<br>the server above and | Add Server           |
| then click Remove                     | 2.                                     |                                 | <u>Kelli</u> ove     |
| More about Disc                       | overy and iSNS                         |                                 |                      |
|                                       |                                        | OK                              | Cancel Apply         |

Change to Targets tab.

| SCSI Initiator Properties                                                                                                    | <b>—</b> X       |
|----------------------------------------------------------------------------------------------------|------------------|
| Targets Discovery Favorite Targets Volumes and Devices RADI                                                                   | US Configuration |
| Quick Connect                                                                                                    | comgaration      |
| To discover and log on to a target using a basic connection, type the<br>DNS name of the target and then click Quick Connect. | e IP address or  |
| Target:                                                                                                    | Quick Connect    |
| Discovered targets                                                                                                    |                  |
| [                                                                                                    | <u>R</u> efresh  |
| Name                                                                                                    | Status           |
| iqn.2006-03.com.kernsafe:ISTORAGE-SERVER.2011-09-22-03230                                                                     | l Inactive       |
| iqn.2006-03.com.kernsafe:ISTORAGE-SERVER.2011-09-22-042240                                                                    | ) Inactive       |
| iqn.2006-03.com.kernsafe:ISTORAGE-SERVER.2011-09-22-04232                                                                     | 7 Inactive       |
| iqn.2006-03.com.kernsafe:iStorage-Server.Virtual-DVD-RW0                                                                      | Connected        |
| III     To connect using advanced entires, colors a target and then                                                           | 4                |
| To connect using advanced options, select a target and then<br>click Connect.                                                 | Connect          |
| To completely disconnect a target, select the target and then dick Disconnect.                                                | Disconnect       |
| For target properties, including configuration of sessions, select the target and click Properties.                           | Properties       |
| For configuration of devices associated with a target, select<br>the target and then click Devices.                           | De <u>v</u> ices |
| More about basic iSCSI connections and targets                                                                                |                  |
|                                                                                                    | acal Apply       |

Select the target in the Targets list, and then press the Connect button.

### Note:

Auto-mount feature create iSCSI target names using following template:

#### ISTORAGE-SERVER.XXX-XX-XX-ZZZZZZ

Where *XXX-XX-XX* is date in format YEAR-MM-DD and *ZZZZZZ* is system time while creating target HHMMSS.

Then the **Connect to Target** dialog will appear.

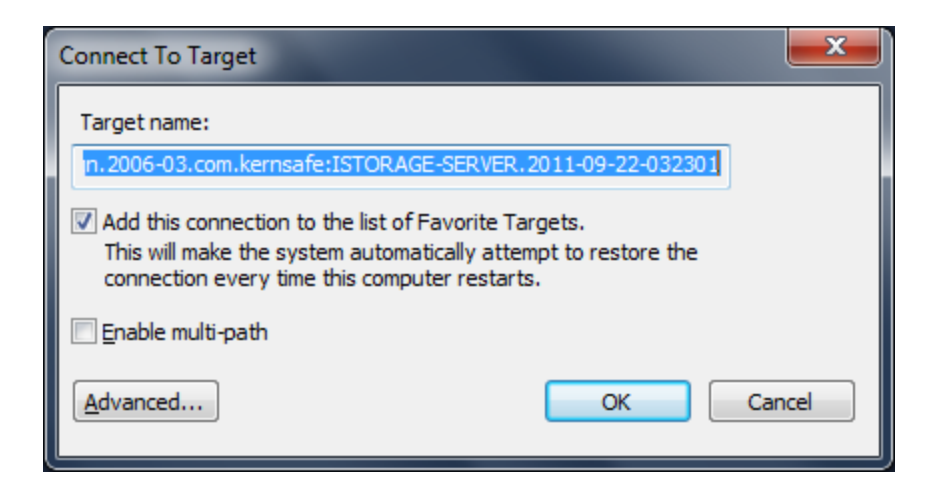

Checking **Add this connection to the list of Favorite Targets** option, will result that this target will be automatically mounted after system boots.

#### Note:

Target created using auto-mount feature aren't CHAP protected thus they don't require any further authorization.

Press the **OK** button to continue.

|                                                                                                    | <b></b> X                                      |
|----------------------------------------------------------------------------------------------------|------------------------------------------------|
| Targets Discovery Equarite Targets Volumes and Davises DADI                                                                                                    | US Confouration                                |
| Ouide Connect                                                                                                    | US Configuration                               |
| To discover and log on to a target using a basic connection, type the DNS name of the target and then click Quick Connect.                                                                                                    | IP address or                                  |
| Target:                                                                                                    | Quick Connect                                  |
| Discovered targets                                                                                                    |                                                |
|                                                                                                    | <u>R</u> efresh                                |
| Name                                                                                                    | Status                                         |
| iqn.2006-03.com.kernsafe:ISTORAGE-SERVER.2011-09-22-032301                                                                                                    | Connected                                      |
| iqn.2006-03.com.kernsafe:ISTORAGE-SERVER.2011-09-22-042240                                                                                                    | Inactive                                       |
| iqn.2006-03.com.kernsafe:ISTORAGE-SERVER.2011-09-22-042327                                                                                                    | Inactive                                       |
| iqn.2006-03.com.kernsafe:iStorage-Server.Virtual-DVD-RW0                                                                                                    | Connected                                      |
| 4                                                                                                    |                                                |
| To connect using advanced options, select a target and then                                                                                                    | Connect                                        |
| To connect using advanced options, select a target and then click Connect.                                                                                                    | ► Connect                                      |
| To connect using advanced options, select a target and then click Connect. To completely disconnect a target, select the target and then click Disconnect.                                                                                                    | Connect<br>Disconnect                          |
| Image: Construction of the second second | Connect<br>Disconnect<br>Properties            |
| Image: Construction of the second second               | Connect<br>Disconnect<br>Properties<br>Devices |
| Image: Construction of the second second               | Connect<br>Disconnect<br>Properties<br>Devices |
| Image: Construction of the second second               | Connect<br>Disconnect<br>Properties<br>Devices |

When the connection is successfully created, you will see the connection in the **Status** column.

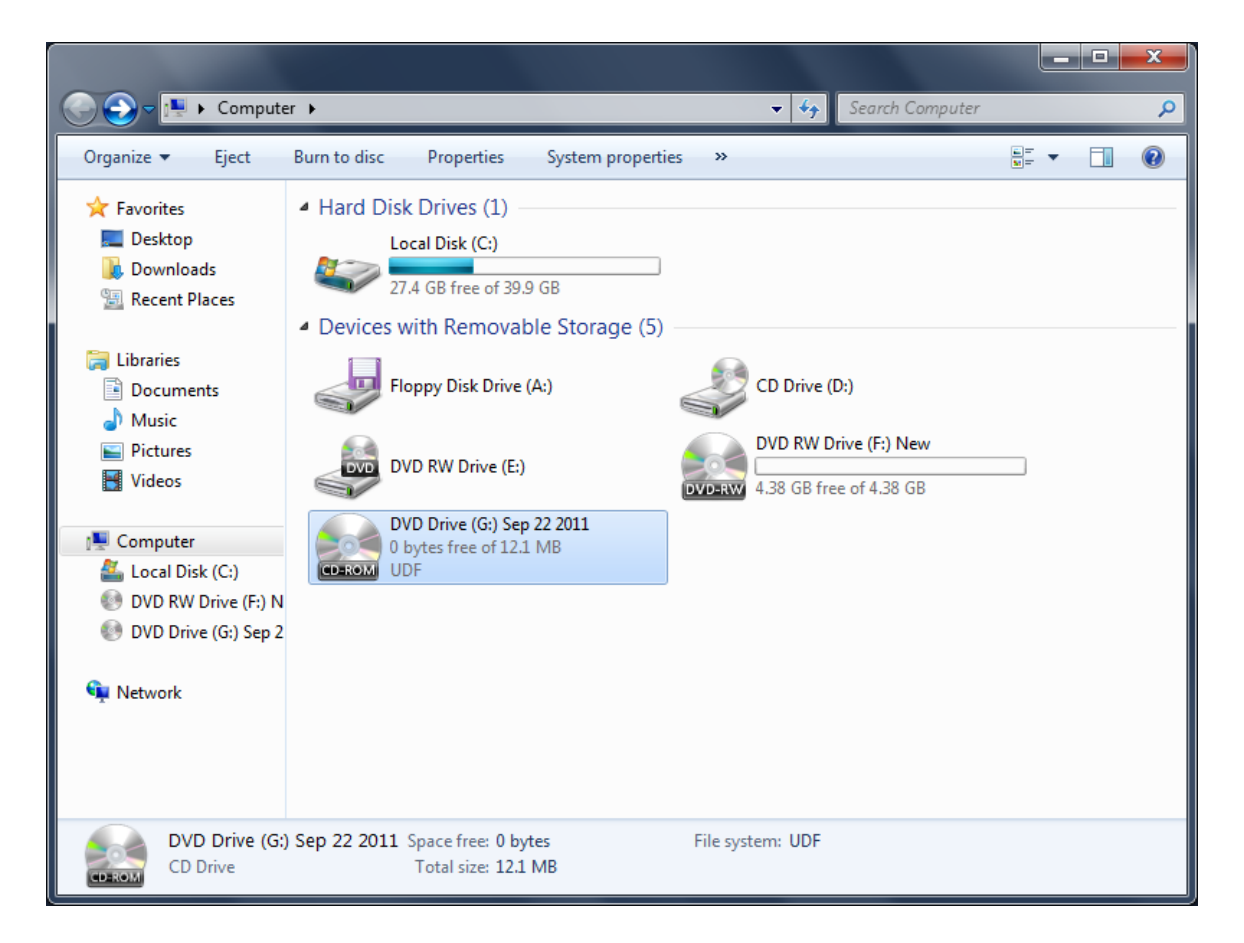

After opening **Computer** window, you will see your compilation name that you set up before burning.

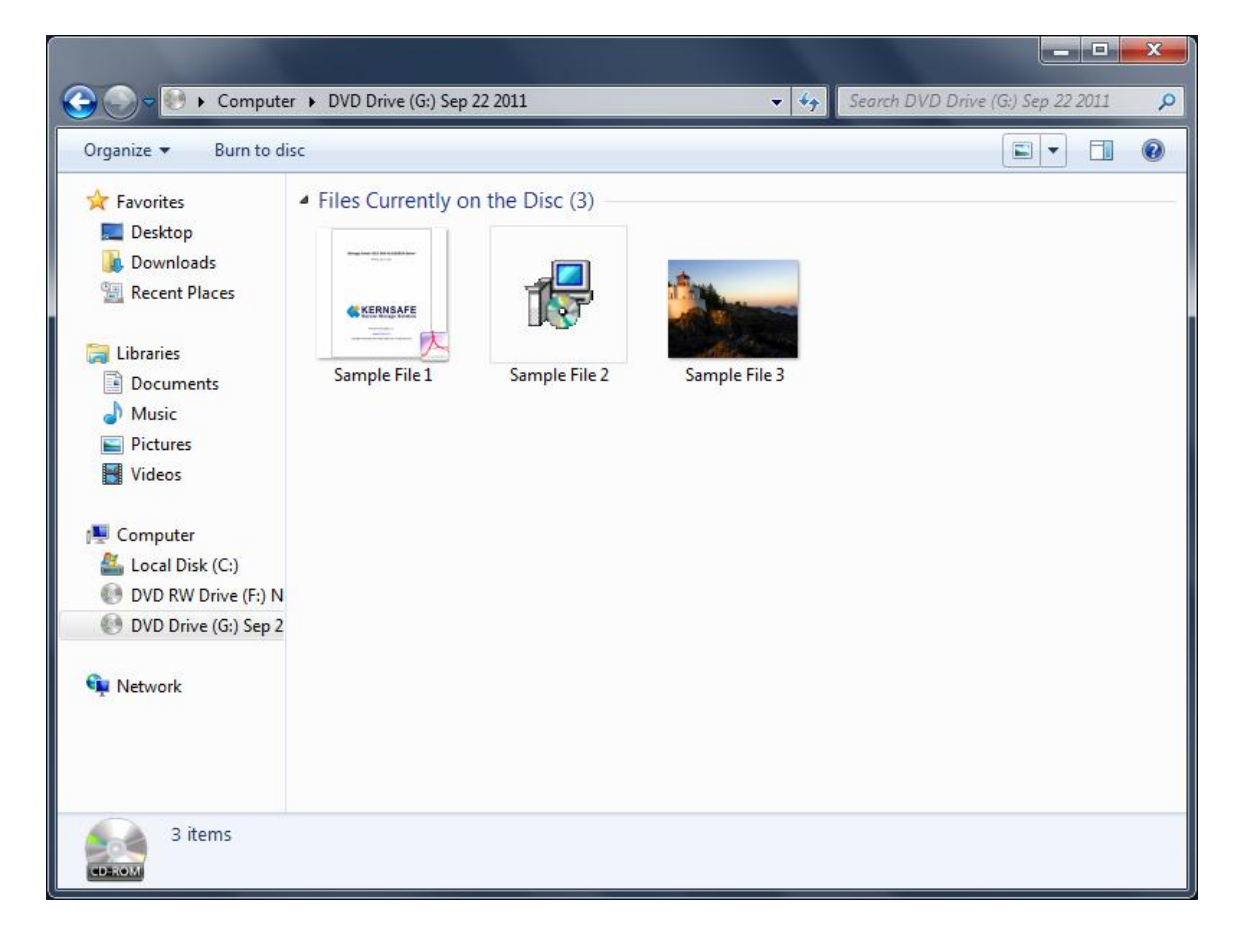

You may open that drive and access all previously written files.

### Contact

| Support:      | support@kernsafe.com                                                  |
|---------------|-----------------------------------------------------------------------|
| Sales:        | sales@kernsafe.com                                                    |
| Marketing:    | marketing@kernsafe.com                                                |
| Home Page:    | http://www.kernsafe.com                                               |
| Product Page: | http://www.kernsafe.com/product/istorage-server.aspx                  |
| Licenses      | http://www.kernsafe.com/product/istorage-server/license-compares.aspx |
| Forum:        | http://www.kernsafe.com/forum                                         |

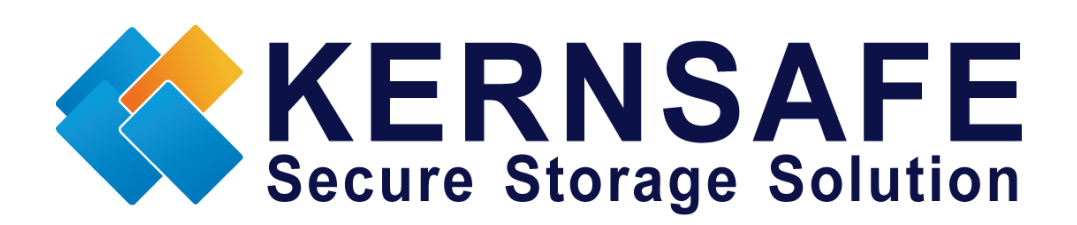

KernSafe Technologies, Inc. <u>www.kernsafe.com</u> Copyright © KernSafe Technologies 2006-2011. All right reserved.